# How to set up schedule backup to NAS in Linux NVR

**Application Notes** 

Version <1.0>

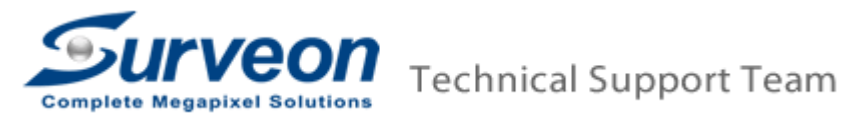

#### Preface

Surveon Linux NVR can backup and archive the recorded video to NAS. Local and remote backups are available to expand the video retention period. Archiving with playback function is also supported to ensure data integrity, improve operational efficiency and simplify disaster-recovery operations.

In this application guide we are going to introduce 3 steps: how to setup the NAS Folder, how to add NAS into Linux NVR, and how to schedule backup for Linux NVR.

The topics are as below:

- 1. Setup NAS Folder.
- 2. Add on NAS into Linux NVR.
- 3. Schedule backup for Linux NVR.

Appendix : What is schedule Task mode?

Note:

- 1. This procedure is only applied on Linux NVR **3.1.0.A04** or later version.
- 2. One Linux NVR can only link one NAS device or one iSCSI device at most.
- 3. NAS storage is only for backup purpose (Linux NVR can't record in NAS).
- 4. When NAS storage space is full, the oldest record will be overwritten, even the backup record to NAS storage is already set up.

## 1. Setting up NAS Folder

- Create a new folder in a Windows-based PC.
- Right click the folder and select Properties.

|   |    |   | Open                             |   |  |  |  |  |
|---|----|---|----------------------------------|---|--|--|--|--|
|   |    |   | Share with                       |   |  |  |  |  |
|   | te |   | Restore previous versions        |   |  |  |  |  |
|   |    |   | Include in library               | • |  |  |  |  |
|   |    | 1 | Add to archive                   |   |  |  |  |  |
|   |    | 1 | Add to "test.rar"                |   |  |  |  |  |
|   |    | 1 | Compress and email               |   |  |  |  |  |
|   |    | 1 | Compress to "test.rar" and email |   |  |  |  |  |
|   |    | ٩ | True Image 🔸                     |   |  |  |  |  |
|   |    |   | Send to                          | • |  |  |  |  |
|   |    |   | Cut                              |   |  |  |  |  |
|   |    |   | Сору                             |   |  |  |  |  |
|   |    |   | Create shortcut                  |   |  |  |  |  |
|   |    |   | Delete                           |   |  |  |  |  |
|   |    |   | Rename                           |   |  |  |  |  |
| 0 |    |   | Properties                       |   |  |  |  |  |

■ In the Sharing label, press "Advanced Sharing...".

| 📜 test Properties 📃 🗾                                                                       |
|---------------------------------------------------------------------------------------------|
| General Sharing Security Previous Versions Customize                                        |
| Network File and Folder Sharing                                                             |
| test<br>Shared                                                                              |
| Network Path:<br>\\FAE-NB\Users\Alministrator\Desktop\test                                  |
| Share                                                                                       |
| Advanced Sharing                                                                            |
| Set custom permissions, the ate multiple shares, and set other<br>advanced sharing options. |
| Note: Starting                                                                              |
| Password Protection                                                                         |
| People must have a user account and password for this<br>computer to access shared folders. |
| To change this setting, use the <u>Network and Sharing Center</u> .                         |
|                                                                                             |
| OK Cancel Apply                                                                             |

■ Enable Share this folder and press "Permissions".

| Advanced Sharing | ×                                  |
|------------------|------------------------------------|
| Share this fol   | der                                |
| Settings         |                                    |
| Share name:      |                                    |
| test             |                                    |
| Add              | Remove                             |
| Limit the num    | per of simultaneous users to: 20 🛬 |
| Comments:        |                                    |
| Permission       | s Caching                          |
|                  | OK Cancel Apply                    |

■ Enable Full Control Permissions for Everyone and press "OK".

| 1 | Permissions for test                  |          | ×      |
|---|---------------------------------------|----------|--------|
| Γ | Share Permissions                     |          |        |
|   | Group or user names:                  |          |        |
|   | Steryone                              |          |        |
|   |                                       |          |        |
|   |                                       |          |        |
|   |                                       |          |        |
|   |                                       | Add      | Remove |
|   | Permissions for Everyone              | Allow    | Deny   |
|   | Full Control                          | <b>V</b> |        |
|   | Change                                | <b>V</b> |        |
|   | neau                                  | V        |        |
|   |                                       |          |        |
|   |                                       |          |        |
|   |                                       |          |        |
|   | Learn about access control and permis | sions    |        |
|   | ОК                                    | Cancel   | Apply  |

■ Press "OK" to save these settings.

| Advanced Sharing                              |
|-----------------------------------------------|
| Chare this folder                             |
|                                               |
| Second                                        |
| share name:                                   |
|                                               |
| Add Remove                                    |
| Limit the number of simultaneous users to: 20 |
| Community                                     |
| Comments:                                     |
|                                               |
|                                               |
| Permissions Caching                           |
| OK Cancel Apply                               |

• Copy the Network Path or check the computer's IP address.

| 📜 test Properties 📃 🗾                                                                       |
|---------------------------------------------------------------------------------------------|
| General Sharing Security Previous Versions Customize                                        |
| Network File and Folder Sharing                                                             |
| test<br>Shared                                                                              |
| Network Path:<br>\\FAE-NB\test                                                              |
| Share                                                                                       |
| Advanced Sharing                                                                            |
| Set custom permissions, create multiple shares, and set other<br>advanced sharing options.  |
| Advanced Sharing                                                                            |
| Password Protection                                                                         |
| People must have a user account and password for this<br>computer to access shared folders. |
| To change this setting, use the <u>Network and Sharing Center</u> .                         |
|                                                                                             |
| Close Cancel Apply                                                                          |

## 2. Add on NAS into Linux NVR.

■ Enter Record / Storage.

|               |                     | VMS Setup | ×                  |
|---------------|---------------------|-----------|--------------------|
| Camera        | Schedule            | Storage   | Pre/Post Recording |
| External      |                     |           | <b>(</b>           |
| VI            | Individual Scherker |           |                    |
| Record        |                     |           |                    |
| 🔶 Alarm       |                     |           |                    |
| 🔔 Account     |                     |           |                    |
| A Network     |                     |           |                    |
| 🧾 System      |                     |           |                    |
| 💥 Maintenance |                     |           |                    |
|               |                     |           |                    |
|               |                     |           |                    |
|               |                     |           |                    |
|               |                     |           |                    |
|               |                     |           |                    |
|               |                     |           |                    |
|               |                     |           | Close              |

■ Press "Setting".

|               |                     |            | Stora          | ige Manager        |        |           |                |     |
|---------------|---------------------|------------|----------------|--------------------|--------|-----------|----------------|-----|
| Storage Usage | 72.86(GB),total 360 | 84.95(GB)  |                |                    |        |           | ]              |     |
| Details       |                     |            |                | 1                  |        | 1         |                |     |
| Disk Type     | E Logical Drive     | RAID Level | Drive Size(GB) | Available Size(GB) | Online | Data Type | Enable Disable | Nor |
|               |                     |            |                |                    |        |           |                |     |
|               |                     |            |                |                    | Inform | ation E   | Edit Det       | ste |

■ Choose NAS then click Add.

|         |            | Adva | anced Setti | ngs         | >      |
|---------|------------|------|-------------|-------------|--------|
| General | IP Storage | NAS  |             |             |        |
|         | ₽          |      |             | Univer Lett |        |
|         |            |      | Add         | Edit        | Delete |
|         |            |      |             |             | Close  |

Enter Computer's IP, login account and password.
Address: //IP Address/Folder name.

| Configuration Variables |                      |  |  |  |  |  |  |  |
|-------------------------|----------------------|--|--|--|--|--|--|--|
| Address                 | //192.168.88.122/456 |  |  |  |  |  |  |  |
| User Name               | 123                  |  |  |  |  |  |  |  |
| Password                | •••                  |  |  |  |  |  |  |  |
| Drive Letter            | F 🔻                  |  |  |  |  |  |  |  |
|                         | OK Cancel            |  |  |  |  |  |  |  |

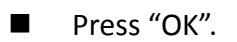

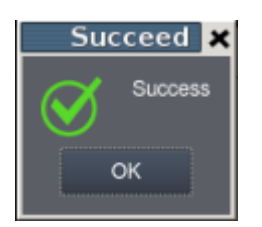

■ After seeing your NAS folder shown on this window, choose "General".

|          |              | Adv | /anced | l Settir | ngs          |        | : |
|----------|--------------|-----|--------|----------|--------------|--------|---|
| General  | IP Storage   | NAS |        |          |              |        |   |
| <br>□    |              |     |        |          |              |        |   |
|          | IP           |     |        |          | Driver Lette |        |   |
| //192.16 | 8.88.122/456 |     |        | F        |              |        | l |
|          |              |     |        |          |              |        | l |
|          |              |     |        |          |              |        | l |
|          |              |     |        |          |              |        | l |
|          |              |     |        |          |              |        | l |
|          |              |     |        | Add      | Edit         | Delete | l |
|          |              |     |        |          |              | Close  |   |
|          |              |     |        |          |              | Close  |   |

Press "Check".

|                    |                                      | Advanc                            | ed Settings | s 🕺                      |
|--------------------|--------------------------------------|-----------------------------------|-------------|--------------------------|
| General            | IP Storage                           | NAS                               |             |                          |
| Raid —             |                                      |                                   |             | i                        |
| Free Sp            | bace                                 | 0MB                               |             |                          |
| RAID L             | evel                                 |                                   |             | •                        |
|                    |                                      |                                   |             | Create Logical Drive     |
| Check S            | Storage                              |                                   |             |                          |
| SAS/iS(<br>avoid N | CSI/HBA, runtime<br>VR Server restar | e unplug agair<br>t, (description | )<br>)      | heck storage resumed, to |
|                    |                                      |                                   |             | Check                    |
|                    |                                      |                                   |             | Close                    |

After finishing all steps, it will request to restart the NVR. Press "OK". (NVR5316 didn't need to restart)

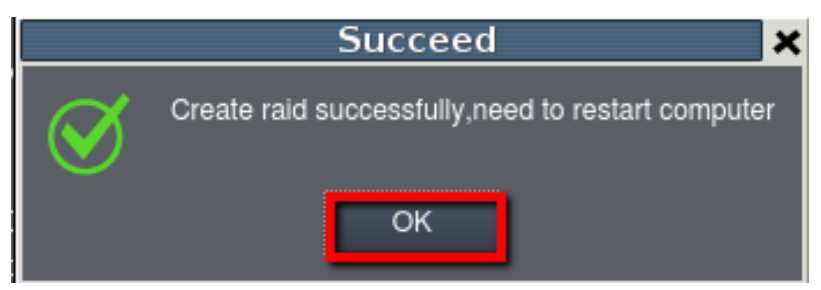

After reboot, go to Setup / Record / Storage again; make sure the NAS has been added successfully.

|   |      |                |                   |                 | Stora          | ige Manager        |        |            |                | >    |
|---|------|----------------|-------------------|-----------------|----------------|--------------------|--------|------------|----------------|------|
| г | Stor | age Usage —    |                   |                 |                |                    |        |            |                |      |
|   |      |                |                   |                 |                |                    |        |            |                |      |
|   | Use  | ed(12.17%) 25  | 52.43(GB),total 2 | 075.85(GB)      |                |                    |        |            |                |      |
|   | Deta | alls           |                   |                 |                |                    |        |            |                |      |
|   |      | Disk Type      | Logical Drive     | RAID Level      | Drive Size(GB) | Available Size(GB) | Online | Data Type  | Enable Disable | St   |
|   | 1    | RAID           | E                 | RAID 5          | 1848.09        | 1773.73            | Yes    | LOG, VIDEO | Enable         | Nor  |
|   | 2    | NAS            | F                 | NON RAID        | 227.759        | 49.6875            | Yes    | NO         | Enable         | Nor  |
|   | Π    |                |                   |                 |                |                    |        |            |                |      |
|   |      |                |                   |                 |                |                    |        |            |                | - 11 |
|   |      |                |                   |                 |                |                    |        |            |                | . 11 |
|   |      |                |                   |                 |                |                    |        |            |                | =1   |
|   |      |                |                   |                 |                |                    | Inform | ation E    | dit Delet      | e    |
| ۲ | Adva | anced Setting  | <b>1</b> 5        |                 |                |                    |        |            |                |      |
|   | Disł | k detection: J | oin NVR Server    | disk allocation |                |                    |        |            | Settin         | g    |
| Ľ |      |                |                   |                 |                |                    |        |            | 0              |      |
|   |      |                |                   |                 |                |                    |        |            | Ci             | ose  |

## 3. Set up schedule backup for Linux NVR

■ Go to Maintenance / Backup System

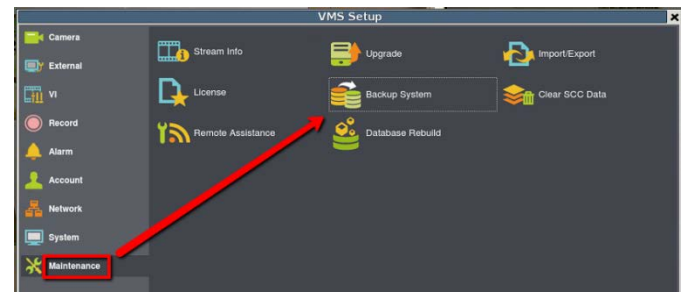

There will be a new iSCSI device on the list. Click "Add" to create a new schedule.

|                   |          | Backup         | System   |           |          |        |
|-------------------|----------|----------------|----------|-----------|----------|--------|
| Task Name         | Schedule | Execution Tir  | ne Back  | up Driver | Statu    | JS     |
|                   |          |                |          |           |          |        |
|                   |          |                |          |           |          |        |
|                   |          |                |          |           |          |        |
|                   |          |                |          |           |          |        |
|                   |          |                |          |           |          |        |
|                   |          |                |          |           |          |        |
|                   |          |                | Add      | Edit      | Stop     | Remove |
| - Storage Usage — |          |                |          |           |          |        |
| Disk type         | Drive    | Drive Size(GB) | Used(GB) |           | Free(GB) |        |
| SMB               | F        | 227.76         | 158.07   | 69.69     |          |        |
|                   |          |                |          |           |          |        |
|                   |          |                |          |           |          |        |
|                   |          |                |          |           |          |        |
|                   |          |                |          |           |          |        |
|                   |          |                |          |           |          |        |

■ In schedule backup you can select camera and backup schedule.

| Add task                                                  |                                              |                                                    |        |  |  |
|-----------------------------------------------------------|----------------------------------------------|----------------------------------------------------|--------|--|--|
| CAM2511<br>CAM1320S2-3<br>CAM6351<br>CAM6351<br>CAM5330SZ | Task name:<br>Task mode:<br>Task start time: | TaskName<br>Once<br>2016-04-21 14: <mark>40</mark> | ۲<br>• |  |  |
|                                                           | End time:                                    | 2016-04-21 14:30<br>2016-04-21 14:40               | :      |  |  |
|                                                           |                                              |                                                    |        |  |  |
| Select all                                                | Backup driver:                               | F                                                  | Cancel |  |  |

When the system starts to backup, the Status will become "Running" and user can also see the percentage for backup.

|                              |          | Backup         | System   |           |          |        |
|------------------------------|----------|----------------|----------|-----------|----------|--------|
| Task Name                    | Schedule | Execution Th   | ne Baci  | up Driver | Stat     | 89     |
| TaskName                     | Once     |                | F        |           | 27%      |        |
|                              |          |                |          |           |          |        |
|                              |          |                |          |           |          |        |
|                              |          |                |          |           |          |        |
|                              |          |                |          |           |          |        |
|                              |          |                |          |           |          |        |
|                              |          |                | Add      | Edit      | Stop     | Remove |
| ⊢ <sup>Storage Usage</sup> – |          |                |          |           |          |        |
| Disk type                    | Drive    | Drive Size(GB) | Used(GB) |           | Free(GB) |        |
| SMB                          | F        | 227.76         | 158.50   | 69.26     |          |        |
|                              |          |                |          |           |          |        |
|                              |          |                |          |           |          |        |
|                              |          |                |          |           |          |        |
|                              |          |                |          |           |          |        |
|                              |          |                |          |           |          | Close  |

■ When backup is finished, it will show "Complete".

|           |          | Backup Sys     | tem           |          | ×    |
|-----------|----------|----------------|---------------|----------|------|
| Task Name | Schedule | Execution Time | Backup Driver | Status   |      |
| TaskName  | Once     |                | F             | Complete |      |
|           | 01       |                |               |          |      |
|           |          |                |               |          | _ 1  |
|           |          |                |               |          |      |
|           |          |                |               |          | _ 1  |
|           |          |                |               |          | _    |
|           |          | Add            | Edit          | Stop Ren | nove |

■ You can go to Playback and press Backup Search and check your backup video.

| Surveon |          |     |         | NVR<br>93 169 | 5316  | Q     | A | Q, | 0 | X | 4 | 9 | 16 |                  |
|---------|----------|-----|---------|---------------|-------|-------|---|----|---|---|---|---|----|------------------|
| L       | ive V    | iew |         | Play          | bacl  | < - 1 | 1 |    |   |   |   |   |    |                  |
| Time    | Setup    |     | -       |               |       | ę     |   |    |   |   |   |   |    |                  |
| ٠       |          | Ap  | oriĻ 20 |               |       | •     |   |    |   |   |   |   |    |                  |
| Sun     | Mon      | Tue | Wed     | Thu           | Fri   | Sat   |   |    |   |   |   |   |    |                  |
| 27      | 28       | 29  | 30      | 31            |       |       |   |    |   |   |   |   |    |                  |
| 3       | 4        | 5   | 6       | 7             | 8     |       |   |    |   |   |   |   |    |                  |
| 10      | 11       | 12  | 13      | 14            | 15    | 16    |   |    |   |   |   |   |    |                  |
| 17      | 18       | 19  | 20      | 21            | 22    | 23    |   |    |   |   |   |   |    |                  |
| 24      | 25       | 26  | 27      | 28            | 29    | 30    |   |    |   |   |   |   |    | Drag Camera Here |
| 1       | 2        | 3   | 4       | 5             |       |       |   |    |   |   |   |   |    |                  |
| 0:00    | •        |     | 23      | :50           | S     | et    |   |    |   |   |   |   |    |                  |
| Came    | ara List |     |         | D             | tver: | FV    |   |    |   |   |   |   |    |                  |
| CAM     | 2511     |     |         | 1             |       |       |   |    |   |   |   |   |    |                  |
|         |          |     |         |               |       |       |   |    |   |   |   |   |    |                  |

■ Select your backup date & time then watch your backup video.

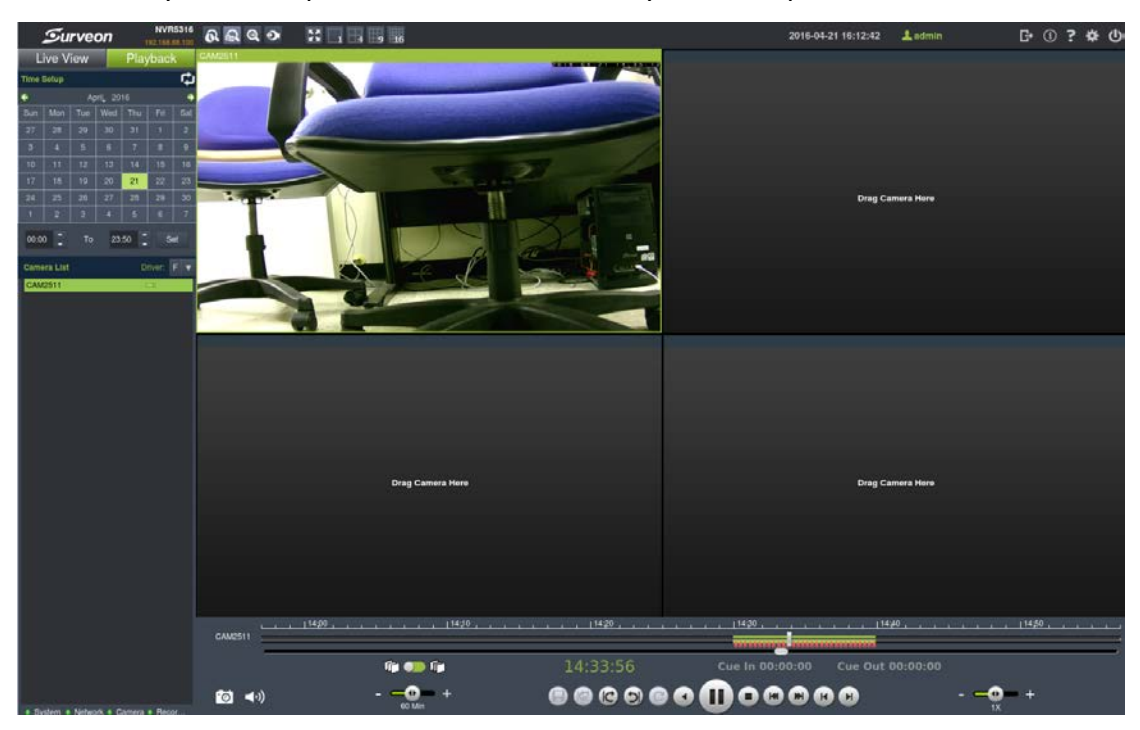

### Appendix: What is schedule Task mode?

**Once**: it will only backup once, but customers can backup any particular date or time by period.

| Ado                    | Add task         |   |  |  |  |  |
|------------------------|------------------|---|--|--|--|--|
| Task name:             | TaskName         |   |  |  |  |  |
| Task mode:             | Once             | • |  |  |  |  |
| Task start time:       | 2016-03-10 14:30 | ÷ |  |  |  |  |
| Г <sup>Period</sup> —— |                  |   |  |  |  |  |
| Start time:            | 2016-03-0114:30  | 0 |  |  |  |  |
| End time:              | 2016-03-10 14:40 | - |  |  |  |  |
|                        |                  |   |  |  |  |  |

Example:

Task time is 2016-03-10 14:30, period is between 2016/3/1 14:30 – 2016/3/10 14:40. When the time comes, it will only backup record from 2016/3/1 14:30 – 2016/3/10 14:40. (Backup only once)

Once a day: When task time comes, it will backup record for yesterday.

| Ade                 | d task                                 | ×         |
|---------------------|----------------------------------------|-----------|
| Task name:          | TaskName                               |           |
| Task mode:          | Once a day                             | •         |
| Task start time:    | 2016-03-10 14:30                       | Ĵ         |
| This task will be e | executed at 14:30:00 every day,since 2 | 016-03-10 |

Example:

- Task time is 2016-03-10 14:30. When the time comes, it will backup record from 2016-03-09 14:30 to 2016-03-10 14:30. (Backup one day)
- Also every day at 14:30, it will backup record from one day ago.

**Once a week:** When the task time comes, it will start to backup record for last week.

| Ad                  | d task                                    | ×          |
|---------------------|-------------------------------------------|------------|
| Task name:          | TaskName                                  |            |
| Task mode:          | Once a week                               | •          |
| Task start time:    | 2016-03-10 14:30                          | Ĵ          |
| 2016-03-10 is Th    | ursday                                    |            |
| This task will be e | executed at 14:30:00 every Thursday,since | 2016-03-10 |

Example:

- Task time is 2016-03-10 14:30. When the time comes, it will backup record from 2016-03-03 14:30 to 2016-03-10 14:30. (Backup one week)
- Also every Thursday at 14:30, it will start to backup record from one week ago.

**Once a month:** When the task time comes, it will backup record for last month.

| Ado                 | Add task                             |                      |  |  |  |  |
|---------------------|--------------------------------------|----------------------|--|--|--|--|
| Task name:          | TaskName                             |                      |  |  |  |  |
| Task mode:          | Once a month                         |                      |  |  |  |  |
| Task start time:    | 2016-03-10 14:30                     | ÷                    |  |  |  |  |
| This task will be e | xecuted at 14:30:00 10th of every mo | nth,since 2016-03-10 |  |  |  |  |

- Task time is 2016-03-10 14:30. When the time comes, it will backup record from 2016-02-03 14:30 to 2016-03-10 14:30. (Backup one month)
- Also every 10th at 14:30, it will start to backup record from one month ago.